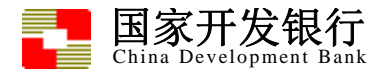

# 生源地助学贷款采统

### 学生在线系统

### 使

## 用

### 手

### 册

#### 国家开发银行

#### 2010年6月

目 录

| 1.1    | 既述3          |
|--------|--------------|
| 1.2    | 系统设备3        |
| 1.2.1  | 对用户计算机的要求    |
| 1.2.2  | 技术支持3        |
| 1.3    | <b>生线注册3</b> |
| 1.3.1  | 在线注册3        |
| 1.4    | 登录登出及找回密码7   |
| 1.4.1  | 登录8          |
| 1.4.2  | 登出11         |
| 1.4.3. | 找回密码11       |
| 1.5    | 个人信息12       |
| 1.5.1  | 修改12         |
| 1.6    | 共同借款人信息14    |
| 1.6.1  | 修改15         |
| 1.7    | 登录信息         |
| 1.7.1  |              |
| 1.8    | 我的消息         |
| 1.8.1  | 查询           |
| 1.9    | 贷款申请流程       |
| 1.9.1  | 查询           |
| 1.10   | 贷款申请         |
| 1.10.1 | 新增           |
| 1.10.2 | 22 编辑        |
| 1.10.3 | ,删除24        |
| 1.10.4 | 导出贷款申请表24    |
| 1.11   | 是前还款申请24     |
| 1.11.1 | 新增24         |
| 1.11.2 | 26 删除        |
| 1.12   | 贷款情况         |
| 1.12.1 | 查询           |
| 1.13   | 还款明细         |
| 1.13.1 | 查询           |
| 1.14   | 还款计划         |
| 1.14.1 | 查询           |

#### 1.1 概述

生源地助学贷款系统(以下简称开行)"生源地系统"是指利用计算机网络功能,实现 学生过去必须在银行柜台办理的业务,例如贷款申请、还款申请、消息通知、信息查询等, 可以通过计算机远程访问实现,相比于原柜台办理,有效弥补开行营业网点少的特点,节 省学生办理业务的时间。

#### 1.2 系统设备

#### 1.2.1 对用户计算机的要求

- (1) 各种版本的 Windows 操作系统;
- (2) Internet Explorer(以IE为内核的浏览器) 6.0 或 7.0 版本;
- (3) 主机可以正常连接 Internet。

#### 1.2.2 技术支持

技术支持: 国家开发银行 生源地助学贷款 学生在线系统项目组 服务电话:

#### 1.3 在线注册

学生初次贷款时,可以直接在学生在线服务系统中注册其基本信息,并提出贷款申请。 申请后,学生携带相关资料找县资助中心经办人审查,审查通过后,学生信息、共同借款 人信息、个人账户信息和申请信息将作为系统内保存的正式信息。注册时,学生输入身份 证号码,系统自动从教育部数据中读取,学生可修改,若教育部没有该学生信息,学生自 行填写。

#### 1.3.1 在线注册

学生用户使用此功能注册其基本信息。操作方法如下:

1. 打开门户网站主页面。

| ERRER R           |                                             |          |
|-------------------|---------------------------------------------|----------|
| 以国际一流市            | 场业绩为目标                                      |          |
|                   | 为实施国家发展                                     | 战略服务     |
| 首页 • 开行权 祝 • 中心 简 | <b>韵介 • 政策法规 • 常见问题 • 工作动态 • 资料下载 • 违约通</b> | 报 -全国- 🔽 |
| 学生在线服务系统 🕏        | 观迎使用国家开发银行助学贷款系统!                           |          |
| ▶ 1、生源地助学贷款       | 请在左侧菜单中选择您的贷款类型。                            |          |
| ▶ 2、高校助学贷款        | 中心简介                                        | ▶更多      |
|                   |                                             |          |
|                   |                                             |          |
|                   |                                             |          |
|                   |                                             |          |
| 101 A. 44 A. 4    |                                             |          |

图1 门户网站主页面

使用鼠标点击页面左侧"1、生源地助学贷款"超链接,系统进入到生源地助学贷款学生在线系统登录页面

| 生源地的学贷款介绍<br>生源地助学贷款是金融机构向学生入学户籍所在地区<br>学生发放的助学贷款。学生和家长(或其他法定监护人)<br>阿承担还款责任。学生可向当地最级教育行政部门咨询具<br>信用助学贷款的相关事宜。<br>目前已经开展生源地助学贷款的省份有,山西省、内<br>省、安徽省、江西省、青岛市、山东省、湖北省、湖南省<br>海南省、重庆市、四川省、贵州省、云南省、陕西省、甘<br>夏回族自治区。 | 的家庭经济困难的<br>为共同借款人,共<br>体申请办理生源地<br>蒙古自治区、江苏<br>、广西壮族自治区、<br>粛省、青海省、字                                                                            |
|----------------------------------------------------------------------------------------------------|----------------------------------------------------------------------------------------------------|
| 高校助学贷款介绍<br>高校助学贷款是由政府主导、财政贴息、财政和高校<br>风险补偿金,银行、教育行政部门与高校共同操作的,帮<br>生支付在校学习期间所需的学费、住宿费和基本生活费的<br>普通高校家庭经济困难学生管助政策体系的重要组成部分                                                                                     | 登录     注册       共同给予银行一定     1. 密码忘了? 忽可以通过回答问题新设密码       助家庭经济困难学     2. 使用身份证登录                                                                |
| 目前已经开展高校助学贷款的名份有:河南省、广东<br>省、河北省、山西省、吉林省、新疆自治区、青海省、西;                                                                                                    | -<br>省、费州省、湖南<br>藏自治区。<br>藏自治区。<br>承 <b>练维护电话:</b><br>生源地: (010)88309494 88309492<br>高校: (010)88309931 88309932<br><b>工作时间:</b> 周一至周五 8:30-18:00 |

#### 图1 生源地助学贷款登录页面

3. 在登录页面中点击"注册"按钮,系统进入到注册的协议页面。

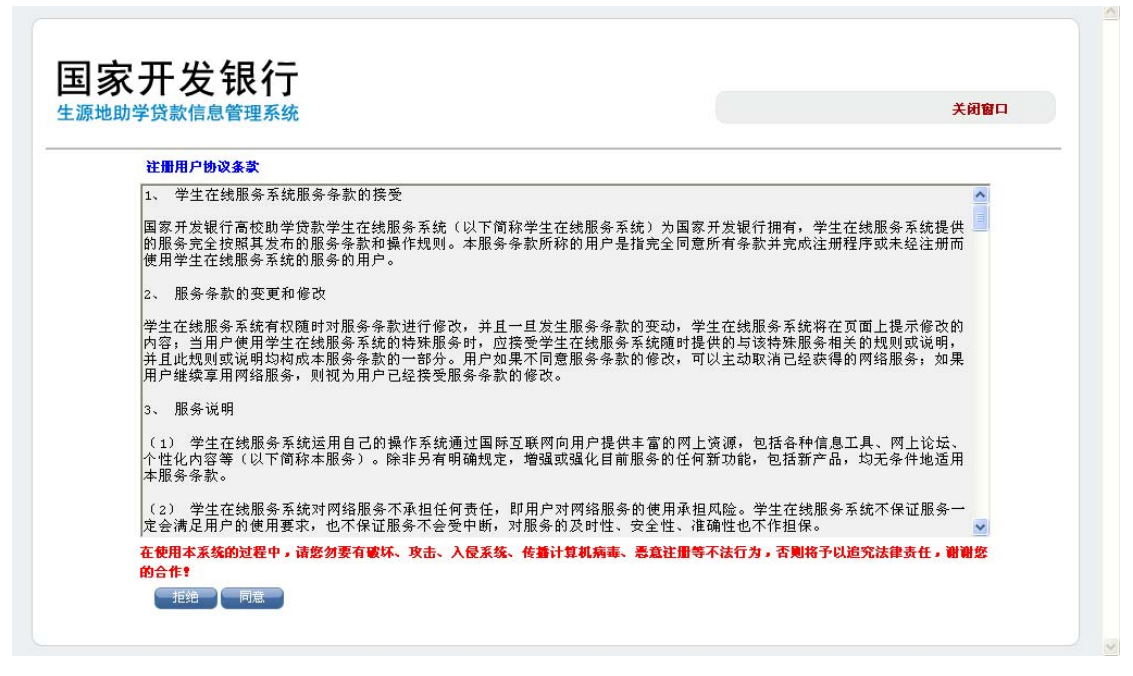

图1 在线注册页面 第一步

 点击"同意"按钮,系统显示在线系统注册信息页面;点击"拒绝"按钮,系统将 返回到登录页面。

| 动动马伐彭信自答理妥依       |                      |                                                                                                    | 关闭窗口 |
|-------------------|----------------------|----------------------------------------------------------------------------------------------------|------|
| 地助子贝从后志官理杀统       |                      |                                                                                                    | AMER |
| <b>建音</b> :诸如实均   | <b>直写你的真实信息,否</b> 则  | 则可能影响贷款。                                                                                                    |      |
| に 高・ 诸务必切<br>基本信自 | <b>第</b> 518位身份证号码,如 | 如果因为填写15位身份证号码影响贷款,后果自负!                                                                                                   |      |
|                   |                      | 姓名县长镇宫15位汉字,小为名姓可要[1][][]]]                                                                                                |      |
| 身份证号码*            |                      |                                                                                                    |      |
| 所在县资助中心。          | 请诜择省                 | ▼                                                                                                    |      |
| 毕业中学*             | TALL I               |                                                                                                    |      |
| 就学信息              |                      |                                                                                                    |      |
| 高校名称*             |                      | 选择高校                                                                                                    |      |
| 院系名称*             |                      |                                                                                                    |      |
| 专业名称*             |                      |                                                                                                    |      |
| 专业科类别*            | 请选择专业类别              | <b>v</b>                                                                                                    |      |
| 学号                |                      | 学号可以填写20位以内的数字或者大小写英文字母。                                                                                                   |      |
| 入学年份*             | 请选择年级 🔽              | <ul> <li>Ling — Interaction with Control and an experimental strain which T (2015) 182 (No. 124) Mol. T (2015).</li> </ul> |      |
| 学制*               | 请选择年制 🔽              |                                                                                                    |      |
| 毕业日期*             | -08-31               |                                                                                                    |      |
|                   |                      |                                                                                                    |      |

图1 在线注册页面 第二步

5. 首先输入学生姓名、身份证号码、所属县资助中心、毕业中学以及学生的就学信息。 学生点击"选择高校"按钮,系统弹出选择高校的对话框,输入所在高校名称,点 击"查询"按钮,系统将查询出所在高校的代码和名称,在列表中选中所在高校, 然后点击"确定"按钮,系统会将高校名称反填到"就学信息"中高校名称对应的 文本框中。

| 🦻 选择所在高档 | 铰 ── <b>网</b> 页对话框 | ×                   |
|----------|--------------------|---------------------|
| 高校名称:    | 吉林大学               | 查询                  |
| 选择       | 高校代码               | 高校名称                |
| o        | \$00004            | 吉林大学                |
|          | 《[1]》)<br>确定 关闭窗   | 总计:1行,共计:1页 跳转到 1 🛞 |

图1 在线注册页面 选择所在高校

6. 填写完毕后,点击"下一步"按钮,学生用户填写登录信息以及安全信息。

| 登录信息  |                    |                                        |                         |
|-------|--------------------|----------------------------------------|-------------------------|
| 東登    | 3*<br>只能输入字符数字下划   | ▲<br>【 埴写完后, 请点击<br>线, 不能输入中文, 长度为6-40 | "检测" 按钮,以防和他人的重复,同时请牢记】 |
| 密     | 9* 密码操度。           | 【请您注意保密个人密码并请牢记                        | 】密码长度为6-20,字母区分大小写      |
| 再次输入密 | g*                 | 再次输入密码进行确认                             |                         |
| 安全信息  |                    |                                        |                         |
| 密码提示问 | 题请选择提示问题           | ~                                      |                         |
| 问题者   | 案<br>步回家码签案4.30位。- | 【建议填写,并牢记问题答案, [<br>一个汉字占两位            | 以便忘记密码后作"找回密码"的时候使用】    |
|       |                    | TAT HOLE                               |                         |
| -     |                    |                                        |                         |
|       |                    |                                        |                         |
|       |                    |                                        |                         |
|       |                    |                                        |                         |
|       |                    |                                        |                         |

#### 图1 在线注册页面 第三步

 填写完毕后,点击"下一步"按钮,学生用户填写个人信息、通讯信息、家庭信息、 联系人信息。

| 地助学贷款信息管理系统 |           |               |              |                  | 关闭窗口 |
|-------------|-----------|---------------|--------------|------------------|------|
| 个人信息        |           |               |              |                  |      |
| 民族*         | 请选择民族 🌱   |               | 性别           | * 💿 男 🔘 女        |      |
| 户口性质*       | 请选择户口性质 🎽 |               |              |                  |      |
| 入学前户籍地址*    | 山东省 🍟     | 济南市 🛛 🔽       | 历下区          | ×                |      |
| 通讯信息        |           |               |              |                  |      |
| 邮政编码        |           | 请填写有效的邮       | 政编码,只能转      | 俞入6位数字。          |      |
| 联系电话        |           | 请填写你的寝室       | 的联系电话,可      | 或者能够及时找到你的联系电话或寻 | ≡机。  |
| 手机号码        |           |               |              |                  |      |
| 电子邮箱        |           | 请按照email格式    | 正确填写。        |                  |      |
| 即时通讯        |           | (QQ:123456;MS | N:xx@yy.com) | 0                |      |
| 通讯地址        |           | 请填            | 写在校期间住行      | <b>宿地址。</b>      |      |
| 家庭信息        |           |               |              |                  |      |
| 家庭地址 *      | 山东省 💙     | 济南市 🛛 🔽       | 历下区          | ¥                |      |
| 邮政编码*       |           |               |              | 家庭电话*            |      |
| 联系人信息       |           |               |              |                  |      |
| 联系人姓名       |           | 姓名最长填写15      | 位中文 汉字,      | 少数名族可带[、]。       |      |
| 联系人身份证号码    |           | 用以核实联系人       | 身份,请正确地      | 道写,长度应为15位或18位。  |      |
| 工作单位        |           |               |              |                  |      |
| 联系电话        |           |               |              |                  |      |
| 手机          |           |               |              |                  |      |
|             | 步         |               |              |                  |      |
|             | DEX       |               |              |                  |      |

图 2 在线注册页面 第四步

8. 填写完毕后,点击"提交"按钮,系统显示注册成功提示信息页面。

9. 学生用户可以输入注册时填写的登录名、密码以及系统验证码登录学生在线系统。

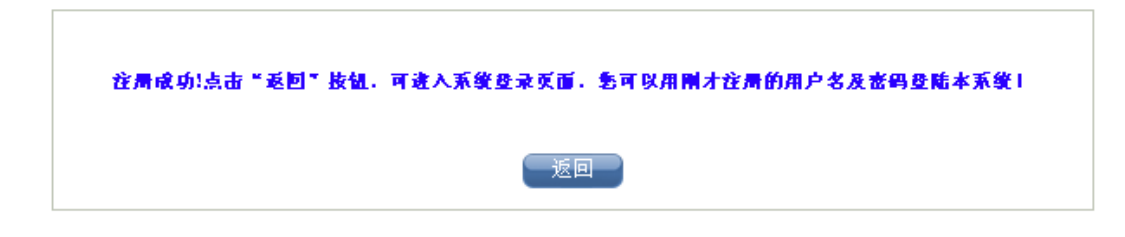

图1 在线注册成功页面

#### 1.4 登录登出及重置密码

本模块提供学生登录和退出在线系统的功能,学生可以通过登录名、密码,也可 以通过选择县资助中心、输入身份证号码和密码登录学生在线系统,学生使用完毕后 可以退出系统。

#### 1.4.1 登录

学生用户使用此功能登录在线系统,可以完善和查看与自己有关的信息,比如:修改登录信息、个人信息、共同借款人信息、提出贷款申请以及查看个人贷款情况等。操 作方法如下:

1. 进入生源地助学贷款系统登录页面。

| 生源地助学贷款介绍<br>生源地助学贷款是金融机构向学生入学户籍所在地区的家庭经济困<br>学生发放的助学贷款。学生和家长(或其他法定监护人)为共同借款人<br>同承担还款责任。学生可向当地悬级教育行政部门咨询具体申请办理生<br>信用助学贷款的相关事宜。<br>目前已经开展生源地助学贷款的省份有:山西省、内蒙古自治区、<br>省、安徽省、红西省、青岛市、山东省、湖北省、湖南省、广西壮族自<br>海南省、重庆市、四川省、贵州省、云南省、陕西省、甘肃省、青海省<br>夏回族自治区。 | <ul> <li>産的</li> <li>,共</li> <li>(※生源地助学贷款)</li> <li>● 高校助学贷款</li> <li>● 高校助学贷款</li> <li>● 高校助学贷款</li> <li>● 電子</li> <li>● 電子</li> <li></li></ul> |
|----------------------------------------------------------------------------------------------------|----------------------------------------------------------------------------------------------------|
| 高校助学贷款介绍                                                                                                    | 登录                                                                                                    |
| 高校助学贷款是由政府主导、财政贴息、财政和高校共同给予银行<br>风险补偿金,银行、教育行政部门与高校共同操作的,帮助家庭经济困<br>生支付在校学习期间所需的学费、住宿费和基本生活费的信用贷款,是<br>普通高校家庭经济困难学生资助政策体系的重要组成部分。                                                                                                    | 一定 <u>1.密码忘了? 忽可以通过回答问题新设密码</u><br>难学 <u>2.使用身份证登录</u><br>我国                                                                                                    |
| 目前已经开展高校助学贷款的省份有:河南省、广东省、贵州省、<br>省、河北省、山西省、吉林省、新疆自治区、青海省、西藏自治区。                                                                                                    | 病南<br>系统维护电话:<br>生源地: (010)88309494 88309492<br>高校: (010)88309931 88309932<br>工作时间:周一至周五 8:30-18:00                                                                                                    |

#### 图1 生源地助学贷款系统登录页面

- 2. 在页面右侧,输入登录名、密码、验证码,点击"登录"按钮,登录在线系统。
- 同时可在登录页面中点击"使用身份证登录…"的超链接,以身份证的方式登录系统。

| 生源地助学贷款介绍<br>生源地助学贷款是金融机构向学生入学户籍所在地区的家庭经济                                                                                                    | 盘录学生在线服务系统<br>Bank                                                                                                    |
|----------------------------------------------------------------------------------------------------|----------------------------------------------------------------------------------------------------|
| 学生发放的助学贷款。学生和家长(或其他法定监护人)为共同借款<br>同承担还款责任。学生可向当地县级教育行政部门咨询具体申请办理<br>信用助学贷款的相关事宜。<br>目前已经开展生源地助学贷款的省份有:山西省、内蒙古自治区<br>省、安徽省、江西省、青岛市、山东省、湖北省、湖南省、广西壮族<br>海南省、重庆市、四川省、贵州省、云南省、陕西省、甘肃省、青海<br>夏回族自治区。 | <ul> <li>人,共</li> <li>法 建 客 的 贷 款 类型:</li> <li>生 源地助学 贷款 ◎ 高校助学 贷款</li> <li>省份:请选择省 ▼</li> <li>自治区、</li> <li>省、字</li> <li>長(区):请选择 長 ▼</li> <li>资 助中心:请选择 资助中心 ▼</li> </ul> |
| 高校助学贷款介绍<br>高校助学贷款是由政府主导、财政贴息、财政和高校共同给予银<br>风险补偿金,银行、教育行政部门与高校共同操作的,帮助家庭经济<br>生支付在校学习期间所需的学费、住宿费和基本生活费的信用贷款,<br>普通高校家庭经济困难学生资助政策体系的重要组成部分。                                                      | 身份证号:       密码:       密码:       独立       登录       注册       使用登录名登录                                                                                                    |
| 日前已经开展商权助学玩歌的省位"行",河南有、广水省、页而有<br>省、河北省、山西省、吉林省、新疆自治区、青海省、西藏自治区。                                                                                                    | 系统维护电话:<br>生源地: (010)88309494 8830949<br>高 校: (010)88309931 8830993<br>工作时间:周一至周五 8:30-18:1                                                                                 |

#### 图1 以身份证方式登录页面

如果该学生信息是由县资助中心经办人代为录入,且是首次登录在线系统,学生需
 修改密码(如果不是首次登录,用户会直接登录在线系统中)

| 国家开发银行<br>China Development Bank | 生源地助学贷款系统                                                    |       |
|----------------------------------|--------------------------------------------------------------|-------|
|                                  | 诚信为本、按时还贷,请珍惜您的信用记录!                                         | ×登出系统 |
| ▲ 我的若面                           | 所在位置: 修改密码                                                   |       |
|                                  | ○修改密码:系统录入的用户,首次进入系统需要修改个人密码,请认真填写,并且记住!                     |       |
| ◎ 个人信息                           |                                                              |       |
| ◎ 共同借款人                          |                                                              |       |
| ◎ 登录信息                           | 新密码* 密码长度为620位,区分大小写字母                                       |       |
| <ul> <li>● 我的消息</li> </ul>       | 确认新密码*                                                       |       |
| <ul> <li>● 贷款申请流程</li> </ul>     |                                                              |       |
| <ul> <li>● 贷款申请</li> </ul>       | ▲                                                            |       |
| ◎ 提前还款申请                         |                                                              |       |
|                                  |                                                              |       |
| <ul> <li>● 贷款情况</li> </ul>       |                                                              |       |
| ◎ 还款明细                           |                                                              |       |
| ◎ 还款计划                           |                                                              |       |
|                                  |                                                              |       |
|                                  | <br>Copyright © 2008 - 2010 All right reserved<br>国家开发银行版权所有 |       |

#### 图1 首次登录修改密码页面

- 5. 填写新密码以及确认密码。
- 6. 填写完毕后,点击"确定"按钮,登录学生在线系统。

| 国家开发银行<br>China Development Bank | 生源地助学贷款系统                                                                            |
|----------------------------------|--------------------------------------------------------------------------------------|
|                                  | 诚信为本、按时还贷,请珍惜您的信用记录! × <mark>登出系统</mark>                                             |
| ● 我的首页                           | 一、 欢迎 唑 进入国家开发银行生源地助学贷款信息管理系统。                                                       |
| <ul> <li>◆ 个人信息</li> </ul>       | 二、 您的登录名是: 3408230150022419 <b>58669769</b> 7,为了您的信息安全,初次登录的用户请 <b>【 修改登录 密码 】</b> 。 |
| ◎ 共同借款人                          | 三、 如果您需要申请本学年的助学贷款,可以先查看 【申请贷款流程】;                                                   |
| ◎ 登录信息                           | 然后请按照学校的要求填写 【个人信息】,最后提出 【 <b>贷款申请</b> 】 填写申请金额。                                     |
| ◎ 我的消息                           | 四、必须在指定的时间内才能申请助学贷款。                                                                 |
| <ul> <li>● 贷款申请流程</li> </ul>     | 五、 在申请助学贷款过程中遇到填写资料问题,请与学校或院系贷款经办老师联系。                                               |
| <ul> <li>● 贷款申请</li> </ul>       | 六、 县资助中心相关信息                                                                         |
| ◎ 提前还款申请                         | 县资助中心名称: <b>三原县学生资助管理中心</b>                                                          |
| ◎ 贷款情况                           | 县资助中心地址: <b>三原县教育局院内</b>                                                             |
| ◎ 还款明细                           | 邮政编码: 713800                                                                         |
| ◎ 还款计划                           | 联系人:                                                                                 |
|                                  | 联系电话: 029323 <b>66690</b> 0                                                          |
|                                  |                                                                                      |

Copyright © 2008 - 2010 All right reserved 国家开发银行版权所有

图1 学生在线系统首页

如果登录系统失败,系统会给出提示信息。学生用户可以通过重新输入登录名、密码、验证码登录在线系统。

| 系统提示信息                |
|-----------------------|
| 提示信息:登录用户名或密码不正确,请重试! |
|                       |

#### 图1 登录失败页面

 成功登录在线系统或者在学生在线系统首页中,使用鼠标点击首页左侧"我的首页" 超链接,系统打开我的首页页面,在首页页面中显示学生的姓名、登录名以及学生 所属县资助中心的相关信息。

| 国家开发银行<br>China Development Bank                                                                                                    | 生源地助学贷款系统                                                                                                    | 2. 个女仙行过2                                                      |
|----------------------------------------------------------------------------------------------------|----------------------------------------------------------------------------------------------------|----------------------------------------------------------------|
|                                                                                                    | 诚信                                                                                                    | 为本、按时还贷,请珍惜您的信用记录! 医 <mark>登出系统</mark>                         |
| <ul> <li>我的首页</li> <li>个人信息</li> <li>共同借款人</li> <li>登录信息</li> <li>我的消息</li> <li>贷款申请流程</li> <li>贷款申请</li> <li>提前还款申请</li> <li>贷款情况</li> <li>诉款明细</li> </ul> | <ul> <li>、 欢迎 <b>送吧</b> 进入国家开发银行生源地助学贷款信息管理系统。</li> <li>二、 您的登录名是: 34082301500224196886976997,为了您的信</li> <li>三、 如果您需要申请本学年的助学贷款,可以先查看 【申请贷款读程】;</li> <li>然后请按照学校的要求填写 【个人信息】,最后提出 【贷款申请】</li> <li>四、 必须在指定的时间内才能申请助学贷款。</li> <li>五、 在申请助学贷款过程中遇到填写资料问题,请与学校或院系贷款经办规</li> <li>六、 显资助中心相关信息</li> <li>显资助中心名称: 三<b>原星学生资助管理中心</b></li> <li>显资助中心地址: 三<b>原星教育局院内</b></li> <li>邮政编码: 713800</li> </ul> | 为本、我时还爱,请珍惜您的信用记录! < 登出来练<br>息安全,初次登录的用户请 【修改登录密码】。<br>项写申请金额。 |
| <ul> <li>● 还款计划</li> </ul>                                                                                                    | 联系人:<br>联系电话: 029323 <b>66768</b> 0                                                                                                    |                                                                |
|                                                                                                    | Copyright © 2008 - 2010 All right reserved<br>国家开发银行旗权所有                                                                                                    |                                                                |

图1 我的首页页面

• 请注意:

- (1) 录入的学生以第二种方式线登录时,默认密码需要在第一次登录时修改。
- (2) 默认密码是学生生日 (yyyymmdd)。

#### 1.4.2 登出

学生用户使用此功能退出在线系统,操作方法如下:

- 1. 登录学生在线系统,进入系统首页。
- 使用鼠标点击页面右上角"登出系统"超链接,系统给出确认信息,用户确认后退 出在线系统。

#### 1.4.3. 找回密码

生源地学生在线系统提供找回密码的功能,如果学生忘记了登录密码,学生可根据 在注册或"登录信息"维护时设置的密码提示问题来找回密码,具体操作方法为:

- 1. 学生首先进入系统的登录页面。
- 点击登录页面右下角的"忘了急吗,您可以通过密码提示问题重设密码"超链接, 系统弹出用户找回密码的对话框,如下图所示。

| 🕘 🕸 | 祖密码 两〕                    | 可对话框                                                    | ? 🗙 |
|-----|---------------------------|---------------------------------------------------------|-----|
| Oŧ  | <b>【回寄码:</b> 1:只有<br>2:找回 | 可在注册或登录信息维护中填写了密码提示问题及答案的才能进行密码找回<br>回密码成功后,可用新密码登陆到系统中 |     |
|     | 登录名:                      | 请输入您登录本系统时的用户名!                                         |     |
|     | 提示问题:                     |                                                         |     |
|     | 问题答案:                     | 注册或登陆信息维护时填写的问题答案!                                      |     |
|     | 新密码:                      | 密码长度为6-20位,字母区分大小写!                                     |     |
|     | 确认新密码:                    |                                                         |     |
|     |                           | 「确定」「关闭」                                                |     |

- 在找回密码输入框中,用户输入登录名后,如果登录名正确,系统将在提示问题框 中显示用户设置的密码提示问题。
- 4. 学生输入正确的提示问题答案后,输入新的密码和确认该密码,然后点击确认按钮。
- 5. 系统将弹出密码找回成功的对话框,此时说明学生可以使用新密码登录系统。

1 请注意:

(1) 学生在注册在线系统时,如果没有设置密码提示问题和提示答案,将不能使用该功能找回密码。

#### 1.5 个人信息

学生修改其个人信息,包括:基本信息、通讯信息、就学信息、家庭信息、就业信息、个人信息变更原因等。修改后,县资助中心经办人就能看到学生对其个人信息做出的修改。经过县资助中心经办人确认同意后,学生个人信息才会正式生效,并且要记录变更前的信息。

#### 1.5.1 修改

学生用户使用此功能修改个人信息。操作方法如下:

当家 非 你 !!

I THE REAL PROPERTY.

- 1. 登录学生在线系统,进入系统首页。
- 2. 使用鼠标点击首页左侧"个人信息"超链接,系统打开个人信息修改页面。

| 国家开发银行<br>China Development Bank | 生源地區              | 助学贷款系统       |               |                      |                    |       |
|----------------------------------|-------------------|--------------|---------------|----------------------|--------------------|-------|
|                                  |                   |              |               | 诚信为本                 | 5、按时还贷,请珍惜您的信用记录!  | ×登出系统 |
| 。 我的老百                           | <b>所在位置:</b> 个人信息 | ▌ > 个人信息维护   |               |                      |                    |       |
| ◎ 找的目贝                           | 注意:请正确填写名         | 項数据,否则可能影响贷款 | t-            |                      |                    |       |
| ◎ 个人信息                           | 基本信息              |              |               |                      |                    |       |
| ◎ 共同借款人                          | 姓名*               |              |               | 身份证号码 <mark>*</mark> | 5001081990@#2288## |       |
| ◎ 脊录信息                           | 性别*               | ◉男 ○女        |               | 出生日期*                | 1990-04-02         |       |
|                                  | 名族*               | 未知           |               | 户口性质*                | 农业户口 🖌             |       |
|                                  | 毕业中学*             | 重庆11中学       |               |                      |                    |       |
| ◎ 贷款申请流程                         | 入学前户籍地址*          | 重庆市 🔽 Г      | 节辖区 😽 🌱       | 南岸区 🔽                |                    |       |
| ◎ 贷款申请                           | 通讯信息              |              |               |                      |                    |       |
| ◎ 提前还款申请                         | 联系电话              | 023625       |               | 手机                   | 15086662642        |       |
|                                  | 邮政编码              | 400061       |               | 电子邮箱                 |                    |       |
| ◎ 贷款情况                           | 即时通讯              |              | (QQ:123456;MS | Nox@yy.com)          |                    |       |
| ◎ 还款明细                           | 通讯地址              | 弹子石庆新一楼42号24 |               |                      |                    |       |
| ◎ 还款计划                           | 就学信息              |              |               |                      |                    |       |
|                                  | 高校名称*             | 重庆邮电大学       | 谓这译高识         | 就学类型                 | 省属院校               |       |
|                                  | 院系名称*             | 通信与信息工程学院    |               | 专业名称*                | 电子信息工程             |       |
|                                  |                   |              |               |                      |                    |       |

Copyright © 2008 - 2010 All right reserved 国家开发银行版权所有

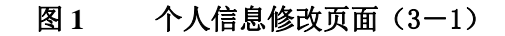

|                                                    |        |       |            |       | 诚信为本                | K、按时还贷,请珍惜您的信用记录! X <mark>登出</mark> | 系统 |
|----------------------------------------------------|--------|-------|------------|-------|---------------------|-------------------------------------|----|
| *****                                              |        | 学历*   | 本科 🖌       |       | 专业科类别*              | 未知 🖌                                |    |
| ● 我的自贝                                             |        | 入学年份* | 2008 💙     |       | 学制*                 | 4年制 💙                               |    |
| ▶ 个人信息                                             |        | 毕业日期* | 2012-08-31 |       | 学号                  | 0803955                             |    |
| ・ 井同供教人                                            |        | 家庭信息  |            |       |                     |                                     |    |
|                                                    |        | 家庭地址* | 重庆市 🛛 🚩    | 市辖区 💙 | 南岸区 💙               | 묵3-4                                |    |
|                                                    |        | 邮政编码* | 400061     |       | 家庭电话 <mark>*</mark> | 0236251                             |    |
| ≥ 我的消息                                             |        | 就业信息  |            |       |                     |                                     |    |
| 俗對由這海程                                             | 俊教由法法提 | 工作单位  |            |       | 单位性质                | 政府机关 💙                              |    |
|                                                    | 4      | 邮政编码  |            |       | 单位电话                |                                     |    |
| ◎ 贞永中谊                                             | Π      | 单位地址  |            |       | ·                   |                                     |    |
| ◎ 提前还款申请                                           |        | 联系人信息 |            |       |                     |                                     |    |
| (俗款情)几                                             |        | 联系人名称 |            |       | 联系人身份证号             |                                     |    |
|                                                    |        | 工作单位  |            |       |                     |                                     |    |
| <ul> <li>火ビラム 9月2日</li> <li>ンズナトン 1 Not</li> </ul> |        | 联系电话  |            |       | 手机                  |                                     |    |
| ◎ 还款计划                                             |        | 其他信息  |            |       |                     |                                     |    |
|                                                    |        | 变更原因* | 112323     | ~     |                     |                                     |    |
|                                                    |        | 文更原因  |            | ~     |                     |                                     |    |

图 2 个人信息修改页面(3-2)

|                  |    | Sector (~ H  |        |    |     | 诚信为4    | <b>毕、按时还贷,请珍惜您的</b> | 的信用记录! | ×登出系线 |
|------------------|----|--------------|--------|----|-----|---------|---------------------|--------|-------|
| ▲ 我的首而           |    | <b>水柱信息</b>  | 委庆吉    |    | 主体区 |         | <b>巴</b> 2.4        |        |       |
|                  |    | SKREFBJE     | 里仄川    | ¥. | 巾裙区 | 前年区 🎽   | 53-4                |        |       |
| ◎ 个人信息           |    | 邮政编码*        | 400061 |    |     | 家庭电话*   | 02362548758         |        |       |
| ▲ 廿同供教↓          |    | <b>就</b> 业信息 |        |    | _   |         |                     | -      |       |
|                  |    | 工作单位         |        |    |     | 单位性质    | 政府机关                | ^      |       |
| ◎ 登录信息           |    | 邮政编码         |        |    |     | 单位电话    |                     |        |       |
| ◎ 我的消息           |    | 单位地址         |        |    |     |         |                     |        |       |
|                  | Ц  | 联系人信息        |        |    |     |         |                     |        |       |
| ◎ 贷款申请流程         |    | 联系人名称        |        |    |     | 联系人身份证号 |                     |        |       |
| ◎ 贷款申请           | ų, | 工作单位         |        |    |     |         |                     |        |       |
| ◎ 提前还款申请         |    | 联系电话         |        |    |     | 手机      |                     |        |       |
|                  |    | 其他信息         |        |    |     |         |                     |        |       |
| ◎ 试款循沉<br>◎ 还款明细 |    | 变更原因*        | 112323 |    | < > |         |                     |        |       |
| ◎ 还款计划           |    | 备注           |        |    | ~ ~ |         |                     |        |       |

图 3 个人信息修改页面(3-3)

- 修改基本信息、通讯信息、就学信息、家庭信息、就业信息、填写个人信息变更原因。
- 4. 修改完毕后,点击"提交"按钮,保存学生个人信息。
  - 1 请注意:
  - (1) 当学生的个人信息在系统中正式生效时,学生的姓名、身份证号码以及就学信息就不允许在线修改。
  - (2) 系统会根据输入的身份证号自动判断同一县资助中心下是否存在相同的身份证号。
  - (3) 只有县资助中心经办人确认同意后,学生修改后的个人信息才能正式在系统中生效;否则不会生效。

#### 1.6 共同借款人信息

学生修改与其有关的共同借款人信息并填写修改原因。修改后,县资助中心经办人 就能看到学生对其共同借款人信息做出的修改。经过县资助中心经办人确认同意后,共 同借款人信息才会正式生效,并且要记录变更前的信息。

#### 1.6.1 修改

学生用户使用此功能修改与其有关的共同借款人信息。操作方法如下:

- 1. 登录学生在线系统,进入系统首页。
- 2. 使用鼠标点击首页左侧"共同借款人"超链接,系统打开共同借款人概要信息页面。

|                                       |            |                  |                |                     | 诚信为本、桉          | 时还贷,请珍惜您的信用  | 记录! <mark>×登</mark> 出系 |
|---------------------------------------|------------|------------------|----------------|---------------------|-----------------|--------------|------------------------|
| 我的首页                                  | 所在位置       | : 共同借款人 >        | 共同借款人          | 列表信息                |                 |              |                        |
| 个人信息                                  | ◎共同        | 借款人: 学生可查        | E看或修改共         | 同借款人信息              |                 |              |                        |
| 共同借款人                                 | 选择         | 共同借款人            | 关系             | 证件类型                | 证件号码            | 家庭电话         | 手机                     |
| 登录信息                                  | 0          | 余. 383           | 母亲             | 居民身份证               | 510214196502    | 023625       | 1326417                |
| ·***                                  |            |                  |                |                     |                 |              |                        |
| ☆款申请流程     ☆款申请     ☆款申请       提前还款申请 | <b>⊖操作</b> | <b>指南:</b> 如需修改共 | 4同借款人信         | 意,请勾选中一条信息          | ,然后点击"修改"按钮,进入他 | 8改页面,修改完毕,点击 | "提交",完成修改              |
| 按款申请流程<br>贷款申请<br>提前还款申请<br>贷款情况      | ●操作        | <b>指南:</b> 如需修改共 | <b>共同借款</b> 人信 | 息,请勾选中一条信息          | ,然后点击"修改"按钮,进入修 | 设页面,修改完毕,点击  | "提交",完成修改              |
| 伊家申请流程                                | ●操作        | <b>指南:</b> 如需修改步 | <b>共同借款</b> 人信 | [息,请勾选中一条 <u>信息</u> | ,然后点击"修政"按钮,进入修 | 8改页面,修改完毕,点击 | "提交",完成修改              |

#### 图 1 共同借款人概要信息页面

选择需要修改的共同借款人信息,点击"修改"按钮,系统打开共同借款人信息修改页面。

|            |   |                     |               |             |        |    | 诚信为本                | 、按問  | 打还贷,请珍惜您的信用记录! | ×登出系 |
|------------|---|---------------------|---------------|-------------|--------|----|---------------------|------|----------------|------|
|            |   | <b>所在位置:</b> 共同借款   | ℃人 >修改共同借款丿   | (信息         |        |    |                     |      |                |      |
| ◎ 找的目贝     |   | 基本信息                |               |             |        |    |                     |      |                |      |
| ● 个人信息     |   | 共同借款人*              | 余庾塘           |             |        |    |                     |      |                |      |
| 。世間供教人     |   | 证件类型                | 居民身份证         |             |        |    |                     |      |                |      |
|            |   | 身份证号码*              | 5102141965024 | <b>34</b> 2 |        |    |                     |      |                |      |
| ◎ 宜求信息     |   | 户籍地址*               | 四川省           | *           | 攀枝花市   | *  | 市辖区                 | *    | 1233           |      |
| ◎ 我的消息     |   | 家庭信息                |               |             |        |    |                     |      |                |      |
| ◎ 贷款由违流程   | Ш | 家庭地址 <mark>*</mark> | 四川省           | *           | 巴中市    | *  | 巴州区                 | *    | 133            |      |
| 。 公款 中语 机硅 | • | 邮政编码*               | 400061        |             |        |    | 家庭电话 <mark>*</mark> | 0236 | 251 11 20      |      |
| • 贝承中国     | Π | 手机*                 | 13264173      |             |        | 身  | ·体健康状况*             | ④健   | .廉 ○ 患病        |      |
| ◎ 堤則込み中頃   |   | 信息变更原因*             | 123           |             |        |    |                     |      |                |      |
| ◎ 贷款情况     |   |                     |               |             |        |    |                     |      |                |      |
| ◎ 还款明细     |   |                     |               |             | (mm+1) |    |                     |      |                |      |
| ◎ 还款计划     |   |                     |               |             | 17     | εX | 巡回                  |      |                |      |
|            |   |                     |               |             |        |    |                     |      |                |      |

图1 共同借款人信息修改页面

- 4. 修改共同借款人基本信息、家庭信息并填写信息变更原因。
- 5. 修改完毕后,点击"提交"按钮,系统保存共同借款人信息。

• 请注意:

- (1) 当共同借款人信息在系统中正式使用时,学生不允许在线修改共同借款人姓 名与证件号码。
- (2) 系统会根据输入的证件号码自动判断同一县资助中心下是否存在相同的证件号码。
- (3) 只有县资助中心经办人确认同意后,学生修改后的共同借款人信息才能正式 在系统中生效;否则不会生效。

#### 1.7 登录信息

学生用户使用此模块修改登录信息,包括:登录名、密码、提示问题及答案。

#### 1.7.1 修改

学生用户使用此功能修改登录信息。操作方法如下:

- 1. 登录学生在线系统,进入系统首页。
- 2. 使用鼠标点击首页左侧"登录信息"超链接,系统打开登录信息修改页面。

|                                               |      |                    |                 | Wia.           | 94、139129、14多自发的后用记录: | <u>。</u><br>一百四次3 |
|-----------------------------------------------|------|--------------------|-----------------|----------------|-----------------------|-------------------|
| ◎ 我的首页                                        | 所在位置 | 置: 登录信息 > 登录信息编辑   |                 |                |                       |                   |
| ◎ 个人信息                                        | ○修改: | 【登录: 修改个人的登录名称,密码及 | 8密码提示问题,修       | 改完毕后请牢记变更后     | 的信息!                  |                   |
| ◎ 共同借款人                                       |      |                    |                 |                |                       |                   |
| ◎ 登录信息                                        |      | <b>8</b>           | <u>왕</u> 큐선 [4] | 00240100051327 |                       |                   |
| ◎ 我的消息                                        |      | ₩ ○修改登录名           | 只能输入字符          | 好数字下划线,不能输入    | 中文,长度为6-40位           |                   |
| ◎ 贷款申请流程                                      |      |                    | 新密码             |                |                       |                   |
| <ul> <li>○ 贷款申请</li> </ul>                    | 4    | ₩ ○修改警码            | 确认新密码           |                |                       |                   |
| ◎ 提前还款申请                                      | T    |                    | 提示问题            | 请选择            |                       |                   |
|                                               |      | ● ● 修改當時提示问题       | 问题答案            |                |                       |                   |
| <ul> <li>○ 近款 谙优</li> <li>○ 还 款 明細</li> </ul> |      | 原密码                | <u>a</u> *      |                | 存之前输入原密码              |                   |
| <ul> <li>○ 还款计划</li> </ul>                    |      |                    |                 | 10             |                       |                   |
|                                               |      |                    | L.              | 13             |                       |                   |
|                                               |      |                    |                 |                |                       |                   |

图1 登录信息修改页面

国家非外生

- 3. 在登录信息修改页面中,选择要修改的信息(高亮度显示为可修改区域)。
  - (1) 使用鼠标点击选中"修改登录名"。

|                            | - 11     |                         |            | 诚信为本、按时还贷                              | ,请珍惜您的信用记录! | ×登出系约 |
|----------------------------|----------|-------------------------|------------|----------------------------------------|-------------|-------|
| ◎ 我的首页                     | 所在位置     | : 登录信息 > 登录信息编辑         |            |                                        |             |       |
| <ul> <li>◆ 个人信息</li> </ul> | ○修改置     | <b>禄:</b> 修改个人的登录名称,密码》 | 及密码提示问题,修改 | 完毕后请牢记变更后的信息!                          |             |       |
| ◎ 共同借款人                    |          |                         |            |                                        |             |       |
| ◎ 登录信息                     |          |                         | 登录名 500    | 0240100051327                          |             |       |
| ◎ 我的消息                     |          |                         | 只能输入字符     | 数字下划线,不能输入中文,长度为6-                     | 40位         |       |
| ◎ 贷款申请流程                   | <b>D</b> |                         | 新密码        | 密码长度为6-2                               | 0位,字母区分大小写  |       |
| ◎ 贷款申请                     | 4        |                         | 确认新密码      |                                        |             |       |
| ◎ 提前还款申请                   | T        |                         | 提示问题       | 请选择 🔽                                  |             |       |
|                            |          | ● ● 修改營持提示问题            | 问题答案       |                                        |             |       |
|                            |          | 百次                      |            | 注版方但方子 关於 ) 医索耶                        | 7.          |       |
|                            |          | 1,K 2.1                 |            | 」「「「「「「「「」」」「「「」」」「「「」」「「」」「「」」「「」」「「」 |             |       |
| V Kranitki                 |          |                         | 、保存        |                                        |             |       |
|                            |          |                         |            |                                        |             |       |

#### 图1 修改登录名

(2) 使用鼠标点击选中"修改密码"。

|                            |      |                  |          | 诚信为本、按时还贷,请珍惜您的信用记录! ×登出系参 |
|----------------------------|------|------------------|----------|----------------------------|
| ◎ 我的首页                     | 所在位置 | 登录信息 > 登录信息编辑    |          |                            |
| <ul> <li>● 个人信息</li> </ul> | ○修改登 | 录: 修改个人的登录名称,密码】 | 及密码提示问题, | 修改完毕后请牢记变更后的信息!            |
| ◎ 共同借款人                    |      |                  |          |                            |
| ◎ 登录信息                     |      | 🚱 ○ 修改等录名        | 登录名      | 5000240100051327           |
| ◎ 我的消息                     |      |                  | 只能输入     | 字符数字下划线,不能输入中文,长度为6-40位    |
| ◎ 贷款申请流程                   |      |                  | 新密码      | 密码长度为6-20位,字母区分大小写         |
| ◎ 贷款申请                     |      |                  | 确认新密码    |                            |
| ◎ 提前还款申请                   | Т    |                  | 提示问题     | 请选择 >                      |
|                            |      | 《》 〇 修改密码提示问题    | 问题答案     |                            |
| ◎ 贷款情况                     |      |                  |          |                            |
| ◎ 还款明细                     |      | 原密               | 冯*       | 请您在保存之前输入原密码♥              |
| ◎ 还款计划                     |      |                  |          | 保存                         |
|                            |      |                  |          |                            |

图1 修改密码

(3) 使用鼠标点击选中"修改提示问题"。

|                          |                   |              |           | 诚信》             | 为本、按时还贷,请珍惜您的信用记录! | ×登出系统 |
|--------------------------|-------------------|--------------|-----------|-----------------|--------------------|-------|
| ◎ 我的首页                   | <b>所在位置:</b> 登录信) | 1 > 登录信息编辑   |           |                 |                    |       |
| ▶ 个人信息                   | ●修改登录: 修改         | 个人的登录名称,密码》  | 及密码提示问题,H | 修改完毕后请牢记变更后     | 的信息                |       |
| ▶ 共同借款人                  |                   |              |           |                 |                    |       |
| > 登录信息                   | <b>3</b> .)       | 0 147400-7 L | 登录名       | 000240100051327 |                    |       |
| ◎ 我的消息                   | 774               | ○ 修改登录名      | 只能输入字     | 符数字下划线,不能输入     | 、中文,长度为6-40位       |       |
|                          | 1.00              |              | 新密码       |                 | 察码长度为6-20位,字母区分大小写 |       |
| ◎ 贝永中頃206年<br>4          | <b>\$</b>         | ○ 修改密码       | 确认新密码     |                 |                    |       |
|                          |                   |              |           |                 |                    | _     |
| ◎ 提前还款甲请                 | ?                 | ⑥修改密码提示问题    | 提示问题      | 请达拴 🞽           |                    | _     |
| <ul> <li>贷款情况</li> </ul> |                   |              | <u> </u>  |                 |                    |       |
| ◎ 还款明细                   |                   | 原密日          | 冯*        | 诸您在保            | 存之前输入原密码!          |       |
| ◎ 还款计划                   |                   |              | e         | R               |                    |       |
|                          |                   |              |           | *15             |                    |       |

Copyright © 2008 - 2010 All right reserved 国家开发银行版权所有

图1 修改提示问题

- 4. 修改登录名或密码或提示问题和答案。
- 5. 修改完毕后,点击"保存"按钮,保存登录信息。

1 请注意:

- (1) 每个学生同时只能修改登录信息中的某一部分信息。
- (2) 修改信息后,请学生保密并牢记自己修改后的个人登录信息。

#### 1.8 我的消息

学生用户通过此模块查看县资助中心用户发送给该学生的相关信息。

#### 1.8.1 查询

学生用户使用此功能查看县资助中心用户发送的相关消息,操作方法如下:

- 1. 登录学生在线系统,进入系统首页。
- 2. 使用鼠标点击首页左侧"我的消息"超链接,系统打开我的消息概要信息页面。

| <b>所在位置:</b> 我的消息 >我的消息列表信息                             |              |            |        |            |  |  |  |  |  |  |
|---------------------------------------------------------|--------------|------------|--------|------------|--|--|--|--|--|--|
| ○我的消息: 查看我的个人消息                                         |              |            |        |            |  |  |  |  |  |  |
| 标题                                                      | 文件名          | 发布机构       | 发布人    | 发布时间       |  |  |  |  |  |  |
| 关于培训的通知                                                 |              | 郑州市中原区资助中心 | 中原区经办人 | 2010-05-05 |  |  |  |  |  |  |
| <ul> <li>●操作指南: 1、查看消息列表信</li> <li>2、点击标题超链接</li> </ul> | 息<br>,进入消息详细 | 页面         |        |            |  |  |  |  |  |  |

#### 图 1 我的消息概要信息页面

 在我的消息概要信息列表页面中,使用鼠标点击一条需要查看消息的标题(如上图, 点击"关于培训的通知"),系统打开该条消息的详细信息页面。

| <b>所在位置:</b> 我的消息 | >我的消息明细    |
|-------------------|------------|
| 我的消息详细信息          |            |
| 标题                | 关于培训的通知    |
| 发布机构              | 郑州市中原区资助中心 |
| 发布人               | 中原区经办人     |
| 发布时间              | 2010-05-05 |
| 消息内容              | 在贷款        |
| 消息附件              |            |
|                   | 一返回一       |

#### 图 1 我的消息详细信息页面

#### 1.9 贷款申请流程

学生用户通过此模块可以查看在整个生源地助学贷款项目中,申请贷款时的大体流 程,流程主要包括在线注册、完善个人信息、提出贷款申请、审批贷款申请、签订贷款 合同、审批贷款合同、等待发放贷款。

#### 1.9.1 查询

学生用户使用此功能查看申请贷款时的大体流程,操作方法如下:

- 1. 登录学生在线系统,进入系统首页。
- 2. 使用鼠标点击首页左侧"贷款申请流程",系统打开贷款申请流程信息页面。

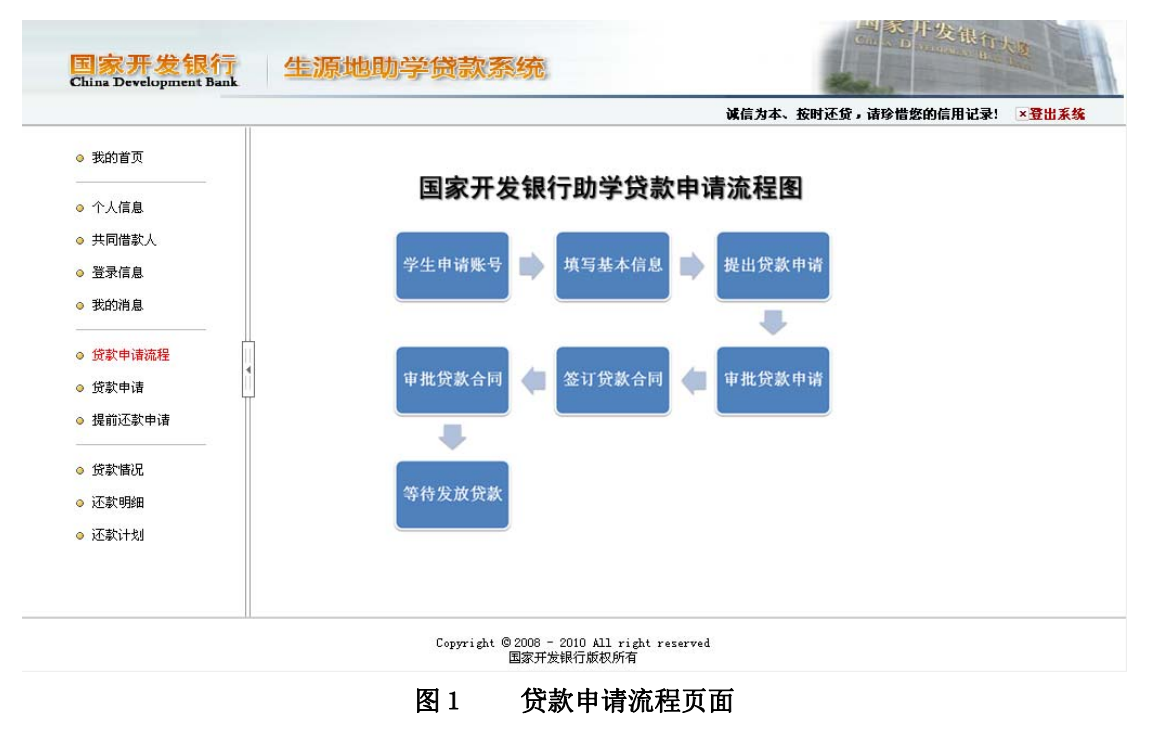

#### 1.10 贷款申请

学生用户使用此模块填写贷款申请信息、共同借款人信息、个人账户信息,填写 完成后携带相关资料去县资助中心经办处提出正式申请,县资助中心经办人通过"新 增"功能把学生在线申请信息导入系统并对其填写的信息进行审核。

#### 1.10.1 新增

学生用户使用此功能申请新的助学贷款申请。操作方法如下:

- 1. 登录学生在线系统,进入系统首页。
- 2. 使用鼠标点击首页左侧"贷款申请"超链接,系统打开贷款申请概要信息页面。

用户使用手册

|                  |      |                            |                            |                  | 诚信》                    | <b>内本、按时还贷,</b>        | 请珍惜您的信用记录!        | ×登出系统 |
|------------------|------|----------------------------|----------------------------|------------------|------------------------|------------------------|-------------------|-------|
| 》我的首页            | 所在位置 | : 贷款申请 > 贷款信息              | 息列表                        |                  |                        |                        |                   |       |
| ▶ 个人信息           | ○贷款申 | ■请: 学生可查询、新                | 増、修改、删除及导出1                | 贷款申请相关           | 信息                     |                        |                   |       |
| ▶ 共同借款人          | 选择   | 申请学年                       | 共同借款人                      | 关系               | 贷款金额                   | 贷款年限                   | 申请日期              | 合同状态  |
| > 登录信息           | 0    | <u>2008-2009年</u>          | 余 <b>年日</b>                | 母亲               | 5300                   | 14                     | 2008-08-23        | 正常    |
| ▶ 我的消息           | 0    | <u>2009-2010年</u>          | 余 <b>麻物</b>                | 母亲               | 5300                   | 13                     | 2009-07-28        | 正常    |
| ,提前还款申请<br>      | ❷操作指 | 3 a : 1、如需新增货素<br>2、如果需要修改 | 文信息,请点击"新增"<br>文贷款申请信息,勾选中 | 按钮,依次却<br>状态为"待审 | 值写各个栏目,点;<br>画核"的信息,点; | 击"提交"按钮,第<br>击"修改"按钮,过 | G成新增操作<br>注入到修改页面 |       |
| ▶ 还款明细<br>> 还款计划 |      |                            |                            |                  |                        |                        |                   |       |

图1 贷款申请概要信息页面

3. 在贷款申请概要信息页面中点击"新增"按钮,系统打开贷款申请新增页面。

|             |   |                                       |            |     |        | 诚信为才            | 、按时还贷,请珍惜您的 | 信用记录! ×賽出系 |  |  |
|-------------|---|---------------------------------------|------------|-----|--------|-----------------|-------------|------------|--|--|
|             |   | <b>所在位置:</b> 贷款申请                     | 書 > 贷款信息新增 |     |        |                 |             |            |  |  |
| ◎ 我的首页      |   | 基本信息                                  |            |     |        |                 |             |            |  |  |
| 。           |   | 学生姓名*                                 |            |     |        | 申请学年*           | 2010-2011年  |            |  |  |
| ○ 'I'∧(ia)& |   | 贷款金额*                                 |            |     |        |                 |             |            |  |  |
| ◎ 共同借款人     |   | 贷款年限*                                 | 请选择 🖌      |     |        | 申请原因*           | 请选择贷款原因     | ~          |  |  |
| ◎ 登录信息      |   |                                       |            |     |        | ~               |             |            |  |  |
| ◎ 我的消息      |   | 原因描述                                  |            |     |        | 1               |             |            |  |  |
| ● 贷款申请流程    | h | 贷款证明出具单位                              |            |     |        | 出具日期            |             |            |  |  |
| 。 贷款申请      | 4 | 联系人                                   |            |     |        | 联系电话            |             |            |  |  |
|             | T | · · · · · · · · · · · · · · · · · · · |            |     |        |                 |             |            |  |  |
| ◎ 提則处款中诸    |   | 选择共同借款人*                              | 新增共同借款人·   | - 😽 |        |                 |             |            |  |  |
| ◎ 贷款情况      |   | 共同借款人*                                |            |     |        | 关系 <sup>*</sup> | 请选择关系 🖌     |            |  |  |
| ◎ 还款明细      |   | 证件类型                                  | 居民身份证      |     | -      | 证件号码*           |             |            |  |  |
| ◎ 还款计划      |   | 户籍地址 <sup>*</sup>                     | 请选择省       | *   | 请选择市 💙 | 请选择县 🖌          |             |            |  |  |
|             |   | 家庭地址*                                 | 请选择省       | ~   | 请选择市 🔽 | 请选择县 💙          |             |            |  |  |
|             |   | 邮政编码*                                 |            |     |        | 家庭电话*           |             |            |  |  |

Copyright © 2008 - 2010 All right reserved 国家开发银行版权所有

图1 贷款申请新增页面(2-1)

|          |                                          |                     |        | 诚信为4                | 5、按时还贷,请珍惜您的信用记录                       | ≹! ×登出系 |
|----------|------------------------------------------|---------------------|--------|---------------------|----------------------------------------|---------|
| ● 我的首页   | 贷款证明出具单位                                 |                     | ]      | 出具日期                | ₩                                      |         |
|          | 联系人                                      |                     | 1      | 联系电话                |                                        |         |
| ◎ 个人信息   | 共同借款人信息                                  |                     |        |                     |                                        |         |
| ◎ 共同借款人  | 选择共同借款人*                                 | 新增共同借款人 🖌           |        |                     |                                        |         |
| ◎ 登录信息   | 共同借款人*                                   |                     |        | 关系 <mark>*</mark>   | 请选择关系 🗸                                |         |
| ◎ 我的消息   | 证件类型                                     | 居民身份证               |        | 证件号码 <mark>*</mark> |                                        |         |
|          | 户籍地址*                                    | 请选择省 💙              | 请选择市 💙 | 请选择县 🖌              |                                        |         |
| ◎ 贷款申请流程 | ∢ 家庭地址*                                  | 请选择省 🔽              | 请选择市 🔽 | 请选择县 🖌              |                                        |         |
| ◎ 贷款申请   | 邮政编码*                                    |                     |        | 家庭电话*               |                                        |         |
| ◎ 提前还款申请 | 手机*                                      |                     |        | 身体状况 <mark>*</mark> | <ul> <li>● 健康</li> <li>○ 患病</li> </ul> |         |
|          | 账户信息                                     |                     |        |                     |                                        |         |
| ◎ 貸款借記   | 代理结算机构                                   | 中国农业银行              | ▶ 重庆分行 |                     |                                        |         |
| ◎ 还款明细   | 账户名                                      | 刘裕明                 |        |                     |                                        |         |
| ◎ 还款计划   | 日本 一 一 一 一 一 一 一 一 一 一 一 一 一 一 一 一 一 一 一 | 6228480470332472848 |        | 确认账号                | 62284804703324628480                   |         |

Copyright © 2008 - 2010 All right reserved 国家开发银行版权所有

图 2 贷款申请新增页面(2-2)

- 4. 填写申请信息、共同借款人信息和账户信息。
- 填写完毕后,点击"新增"按钮,系统保存贷款申请信息、共同借款人信息和账户 信息。
  - 1 请注意:
  - (1) 每个学生在每学年只能提出1次贷款申请。
  - (2) 申请的贷款金额必须大于或等于 1000 元且不能超过 6000 元人民币。

#### 1.10.2 编辑

学生用户使用此功能修改贷款申请信息,操作方法如下:

- 1. 登录学生在线系统,进入系统首页。
- 2. 使用鼠标点击首页左侧"贷款申请"超链接,系统打开贷款申请概要信息页面。
- 在贷款申请概要信息页面中选择一条需要重新编辑的且状态为"待审核"的贷款申 请信息,点击"编辑"按钮,系统打开贷款申请编辑页面。

用户使用手册

| 国家开发银<br>China Development B               | ank    | 生源地區              | 助学贷款系统       | 充   |     |   |             |                    | 1 Alexandre |
|--------------------------------------------|--------|-------------------|--------------|-----|-----|---|-------------|--------------------|-------------|
|                                            |        |                   |              |     |     |   | 诚信为         | 本、按时还贷,请珍惜您的信      | 用记录! 🗵 🗄 🕄  |
|                                            |        | <b>所在位置:</b> 贷款申诉 | 書 > 贷款信息新増   |     |     |   |             |                    |             |
| ◎ 我的自贝                                     |        | 基本信息              |              |     |     |   |             |                    |             |
| - 小儿信白                                     |        | 学生姓名*             | 文 <b>明治中</b> |     |     |   | 申请学年*       | 2010-2011年         |             |
|                                            |        | 贷款金额*             | 5000.00      |     |     |   |             |                    |             |
| ◎ 共同借款人                                    |        | 贷款年限*             | 10年 🖌        |     |     |   | 申请原因*       | 因病致困 💙             |             |
| <ul> <li>● 登录信息</li> <li>● 我的消息</li> </ul> |        | 原因描述              | 家里经济条件不好     |     |     |   |             |                    |             |
| ◎ 贷款申请流程                                   | ĥ      | 贷款证明出具单位          | 村委会          |     | ]   |   | 出具日期        | 2010-06-01         | <b>8</b>    |
| ◎ 贷款申请                                     | ۹<br>ا | 联系人               | 张三           |     |     |   | 联系电话        | 0910-232           |             |
| 。坦於江於中注                                    | T      | 共同借款人信息           |              |     |     |   |             |                    |             |
|                                            |        | 选择共同借款人*          | 李四           |     |     |   |             |                    |             |
| ◎ 贷款情况                                     |        | 共同借款人*            | 李四           |     |     |   | 关系 <b>*</b> | 父亲 🖌               |             |
| ◎ 还款明细                                     |        | 证件类型              | 居民身份证        |     | ]   |   | 证件号码*       | 500102198009935940 |             |
| ◎ 还款计划                                     |        | 户籍地址*             | 重庆市          | ī [ | 市辖区 | ¥ | 涪陵区 🖌       | 10号                |             |
|                                            |        | 家庭地址*             | 重庆市          | ī   | 市辖区 | * | 涪陵区 💙       | 10号                |             |
|                                            |        | 邮政编码*             | 100233       |     | 1   | _ | 家庭申话*       | 020-2322222        |             |

Copyright © 2008 - 2010 All right reserved 国家开发银行版权所有

图1 贷款申请重新编辑页面(2-1)

|           |   |          |             |            |     |      | 诚信为                 | 本、按时还货,请珍惜您的信        | 言用记录! <mark>×登</mark> | H3 |
|-----------|---|----------|-------------|------------|-----|------|---------------------|----------------------|-----------------------|----|
| ◎ 我的首页    |   | 贷款证明出具单位 | 村委会         |            |     |      | 出具日期                | 2010-06-01           | - 19                  | -  |
|           |   | 联系人      | 张三          |            | -   |      | 联系电话                | 0910-2322228         |                       | -  |
| ◎ 个人信息    |   | 共同借款人信息  |             |            |     |      |                     | L                    | -                     |    |
| ◎ 共同借款人   |   | 选择共同借款人* | 李四          | ~          |     |      |                     |                      |                       | 1  |
| ◎ 登录信息    |   | 共同借款人*   | 李四          |            |     |      | 关系 <mark>*</mark>   | 父亲 🖌                 |                       |    |
| ◎ 我的消息    |   | 证件类型     | 居民身份证       |            |     |      | 证件号码*               | 500102198002025318   |                       |    |
|           | Ц | 户籍地址*    | 重庆市         | *          | 市辖区 | *    | 涪陵区 🖌 🎽             | 10号                  |                       |    |
| ◎ 贷款申请流程  |   | 家庭地址*    | 重庆市         | *          | 市辖区 | *    | 涪陵区 🔽 🖌             | 10号                  |                       |    |
| ◎ 贷款申请    | Щ | 邮政编码*    | 100233      |            |     |      | 家庭电话 <mark>*</mark> | 020-23223020         | ]                     |    |
| ◎ 提前还款申请  |   | 手机*      | 13800399999 |            |     |      | 身体状况 <mark>*</mark> | ◎健康 ○ 患病             |                       |    |
| - (****)D |   | 账户信息     |             |            |     |      |                     |                      |                       |    |
| ◎ 页影响机    |   | 代理结算机构   | 中国农业银行      |            | *   | 重庆分行 |                     |                      |                       |    |
| ◎ 还款明细    |   | 账户名      | <b>刘州王</b>  |            |     |      |                     |                      |                       |    |
| ◎ 还款计划    |   | 账号       | 62284804703 | <b>846</b> |     |      | 确认账号                | 62284804703324432846 |                       |    |
|           |   |          |             |            |     |      |                     |                      |                       |    |

图 2 贷款申请重新编辑页面(2-2)

- 4. 重新编辑贷款申请信息、共同借款人信息和账户信息。
- 5. 修改完毕后,点击"提交"按钮,保存贷款申请信息、共同借款人信息和账户信息。

1 请注意:

(1) 每个学生只能修改状态为"待审核"的贷款申请信息,除此之外,学生均无 法修改贷款申请信息。

#### 1.10.3 删除

学生用户使用此功能删除贷款申请信息,操作方法如下:

- 1. 登录学生在线系统,进入系统首页。
- 2. 使用鼠标点击首页左侧"贷款申请"超链接,系统打开贷款申请概要信息页面。
- 在贷款申请概要信息页面中选择一条需要删除的且状态为"待审核"的贷款申请信息,点击"删除"按钮,系统给出确认信息,用户确认后系统删除贷款申请信息。

• 请注意:

(1) 每个学生只能删除状态为"待审核"的贷款申请信息,除此之外,学生均无法删除贷款申请信息。

#### 1.10.4 导出贷款申请表

学生用户使用此功能导出贷款申请表,操作方法如下:

- 1. 登录学生在线系统,进入系统首页。
- 2. 使用鼠标点击首页左侧"贷款申请",系统打开贷款申请概要信息页面。
- 在贷款申请概要信息页面中选择一条需要导出的且状态为"待审批"的贷款申请信息,点击"导出贷款申请表"按钮,系统显示下载信息页面,用户可以打开或者保存贷款申请表。

#### 1.11 提前还款申请

允许借款学生提前还款。借款学生在月结息和月批量扣款之前,在网上填写提前还 款申请,经县资助中心经办人审查同意后进行提前还款。借款学生提前还款的,按贷款 实际期限计算利息,不再加收除应付利息之外的其他费用。

系统支持提前结清的提前还款方式,结清指按合同结清,也支持部分提前还款。

#### 1.11.1 新增

学生用户使用此功能进行提前还款申请。操作方法如下:

1. 登录学生在线系统,进入系统首页。

#### 使用鼠标点击首页左侧"提前还款申请"超链接,系统打开提前还款申请概要信息 页面。

|                                                                                    |                        |                   |              | 诚信为本、        | 按时还贷,请珍惜您的信用记录!  | ×登出系统        |
|------------------------------------------------------------------------------------|------------------------|-------------------|--------------|--------------|------------------|--------------|
| ◎ 我的首页                                                                             | 所在位置:损                 | 前还款申请 > 提前还款信息    | 列表           |              |                  |              |
| ◎ 个人信息                                                                             | ○提前还款申                 | 请: 学生可查询已提前还      | 款的记录信息、或者新增持 | 是前还款申请       |                  |              |
| ◎ 共同借款人                                                                            | 选择                     | 贷款记录              | 应付本金         | 应付利息         | 还款日期             | 还款状态         |
| ◎ 登录信息                                                                             | 0                      | <u>2009-2010年</u> | 5300         | 0            | 2010-06-20       | 未扣款          |
|                                                                                    | <b>V</b> JK (1-38 FB • | 2、在新增页面中,选择对      | 立的合同编号,系统将反§ | 显出需要填写的信息,确; | 人信息后点击"提交"按钮,完成第 | <b>f</b> 增操作 |
| <ul> <li>● 提前还款申请</li> </ul>                                                       |                        |                   |              |              |                  |              |
| <ul> <li>● 提前还款申请</li> <li></li> </ul>                                             |                        |                   |              |              |                  |              |
| <ul> <li>● 提前还款申请</li> <li>● 贷款情况</li> <li>● 泛款情况</li> </ul>                       |                        |                   |              |              |                  |              |
| <ul> <li>提前还款申请</li> <li>贷款情况</li> <li>还款明细</li> </ul>                             |                        |                   |              |              |                  |              |
| <ul> <li>提前还款申请</li> <li></li> <li>贷款情况</li> <li>③ 还款明细</li> <li>③ 还款计划</li> </ul> |                        |                   |              |              |                  |              |

#### 图1 提前还款申请概要信息页面

在提前还款申请概要信息页面中点击"新增"按钮,系统打开提前还款申请新增页面。

|          |           |                        | 诚信为4   | K、按时还贷,请5 | 诊惜您的信用记录! 医登出系 |
|----------|-----------|------------------------|--------|-----------|----------------|
| ◎ 我的首页   | 所在位置:提前还言 | ☆申请 > 提前还款信息新增         |        |           |                |
| <u> </u> | 基本信息      |                        |        |           |                |
| ◎ 个人信息   | 诸选择合同     | CT500108500008000099 🖌 |        |           |                |
| ◎ 共同借款人  | 还款日期      | 2010-06-20             | 项目名称   | 重庆市分行生源   | 地信用助学贷款2008    |
| ◎ 登录信息   | 未到期款項     |                        |        |           |                |
| ◎ 我的消息   | 上次结息日     | 2009-12-20             | 年利率    | 5.94      | %              |
| <u></u>  | 贴息截止日期    | 2012-08-31             | 应付本金   | 5300      |                |
| ◎ 贷款申请流程 | 」         | 159.16                 | 应付利息   | 0.00      |                |
| ◎ 贷款申请   | 1 逾期款項    |                        |        |           |                |
| ◎ 提前还款申请 | 上次催收日     | 2009-12-20             | 逾期利率   | 7.72      | %              |
|          | 应付复利      | 0.00                   | 应付罚息   | 0.00      |                |
| ◎ 贷款情况   | 应付逾期复利    | 0                      | 应付逾期罚息 | 0         |                |
| ◎ 还款明细   | 应付逾期利息    | 0                      | 应付逾期本金 | 0         |                |
| ◎ 还款计划   |           | 1.00                   |        |           |                |
|          | 应付合计      | 5300.00                |        |           |                |
|          |           |                        |        |           |                |

#### 图1 提前还款申请新增页面

- 4. 选择要进行提前还款的申请信息。
- 5. 选择完毕后,点击"确定"按钮,保存提前还款申请信息。

1 请注意:

- (1) 每份合同只能存在1份有效的提前还款申请。
- (2) 当月未能并入批量扣款或扣款不成功等异常情况,均会导致本次提前还款申 请失效。学生用户必须下个月再次重新提出提前还款申请。

#### 1.11.2 删除

学生用户使用此功能删除提前还款申请信息,操作方法如下:

- 1. 登录学生在线系统,进入系统首页。
- 使用鼠标点击首页左侧"提前还款申请"超链接,系统打开提前还款申请概要信息 页面。
- 在提前还款申请概要信息页面中选择一条需要删除的提前还款申请信息,点击"删 除"按钮,系统给出确认信息,用户确认后系统删除提前还款申请信息。

❶ 请注意:

(1) 每个学生只能删除状态为"未扣款"或当月未能并入批量扣款或扣款不成功等异常情况的提前还款申请信息,除此之外,学生均无法删除贷款申请信息

#### 1.12 贷款情况

学生用户通过此模块查看学生所签订的所有合同的贷款信息,内容包括:合同编号、 贷款金额、贷款余额、逾期本金、逾期利息、罚息、贷款到期日等信息。

#### 1.12.1 查询

学生用户使用此功能查看学生所签订的所有合同的贷款信息,操作方法如下:

- 1. 登录学生在线系统,进入系统首页。
- 2. 使用鼠标点击首页左侧"贷款情况"超链接,系统打开贷款情况概要信息页面。

用户使用手册

|                                                                                                    |   |                          |      |      | 诚信   | 为本、按时还自 | 资,请珍惜您的信用讨 | 記录! ×登出系   |
|----------------------------------------------------------------------------------------------------|---|--------------------------|------|------|------|---------|------------|------------|
| ▶ 我的首页                                                                                                    | 所 | <b>在位置:</b> 贷款情况 > 贷款情况列 | 表信息  |      |      |         |            |            |
| ▶ 个人信息                                                                                                    | 0 | <b>贷款情况:</b> 查看个人贷款情况    |      |      |      |         |            |            |
| ▶ 共同借款人                                                                                                    |   | 合同编号                     | 贷款余额 | 逾期本金 | 逾期利息 | 贷款金额    | 贷款开始日期     | 贷款到期日期     |
| > 登录信息                                                                                                    |   | CT500108500009002508     | 5300 | 0    | 0    | 5300    | 2009-11-03 | 2022-08-31 |
| > 我的消息                                                                                                    |   | CT500108500008000099     | 5300 | 0    | 0    | 5300    | 2008-11-21 | 2022-08-31 |
| The second second second second second second second second second second second second second second second se                                                                                                    |   |                          |      |      |      |         |            |            |
| <ul> <li>2 3 3 5 1 7 10</li> <li>2 3 3 5 1 7 10</li> <li>3 3 3 5 1 7 10</li> <li>3 3 5 5 1 7 10</li> <li>3 5 5 5 1 7 10</li> <li>3 5 5 5 5 1 7 10</li> <li>3 5 5 5 5 1 7 10</li> <li>3 5 5 5 5 1 7 10</li> <li>3 5 5 5 5 1 7 10</li> <li>3 5 5 5 5 5 1 7 10</li> <li>3 5 5 5 5 5 1 7 10</li> <li>3 5 5 5 5 5 5 5 10</li> <li>3 5 5 5 5 5 5 5 5 5 5 10</li> <li>3 5 5 5 5 5 5 5 5 5 5 5 5 5 5 5 5 5 5 5</li></ul> | Ţ |                          |      |      |      |         |            |            |

图1 贷款情况概要信息页面

#### 1.13 还款明细

学生通过该功能查看其签订的某个合同的还款明细情况,内容包括:还款类型、还款金额、还款时间 等信息。

#### 1.13.1 查询

学生用户使用此功能查看学生所签订的某个合同的还款明细情况,操作方法如下: 1. 登录学生在线系统,进入系统首页。

- 2. 使用鼠标点击首页左侧"还款明细"超链接,系统打开还款明细概要信息页面。
- 在还款计划概要信息页面上方,使用鼠标选择需要查看还款明细的贷款记录(如: 在下拉列表中选择合同编码 41010201H2010000003),系统显示该还款记录下的所 有还款明细情况。

| 家开发银行生源却                                    | 地助学贷款系统                 |                                                       |        |          | 用户使        | 吏用手册      |
|---------------------------------------------|-------------------------|-------------------------------------------------------|--------|----------|------------|-----------|
| 国家开发银行<br>China Development Bank            | 生源地助学贷                  | 款系统                                                   | 1 A    | N St. J. | 发银行大       | 3         |
|                                             |                         | 诚信为本                                                  | 、按时还贷。 | 请珍惜您的    | )信用记录!     | ×登出系统     |
| ◎ 我的首页                                      | <b>所在位置:</b> 还款明细 >还款明細 | 列表信息                                                  |        |          |            |           |
| ◇ 个人信息                                      | ○还款明细: 查看个人还款明细         | 田信息                                                   |        |          |            |           |
| <ul> <li>○ 共同借款人</li> <li>◇ 登录信息</li> </ul> | 选择贷款合同 41010201H2010    | 0000003 💌                                             |        |          |            |           |
| ◎ 我的消息                                      | 合同编号                    | 项目代码                                                  | 应还金额   | 实还金额     | 应还日期       | 扣款日期      |
|                                             | 41010201H20100000003    | 河南省2010年度第1批生源地助学贷款项目                                 | 16     | 16       | 2014-10-20 | 2014-10-2 |
| ◎ 贷款申请流程                                    | 41010201H2010000003     | 河南省2010年度第1批生源地助学贷款项目                                 | 31.21  | 31.21    | 2014-10-20 | 2014-10-2 |
| ◎ 贷款申请                                      | 41010201H2010000003     | 河南省2010年度第1批生源地助学贷款项目                                 | 5000   | 5000     | 2014-10-20 | 2014-10-2 |
| ◎ 提前还款申请                                    |                         |                                                       |        |          |            |           |
| ◎ 贷款情况                                      | ●操作指南: 首先在下拉列表中         | P选择贷款合同编号,然后可在列表中查看选中的合同编                             | 号对应的还款 | 明细信息     |            |           |
| ◎ 还款明细                                      |                         |                                                       |        |          |            |           |
| ◎ 还款计划                                      |                         |                                                       |        |          |            |           |
|                                             |                         |                                                       |        |          |            |           |
|                                             |                         |                                                       |        |          |            |           |
|                                             | <b>.</b>                | - 1 @ 0000 - 0010 111 - 11 - · · ·                    |        |          |            |           |
|                                             | Copy                    | aright © 2000 - 2010 All right reserved<br>国家开发银行版权所有 |        |          |            |           |

图 1 还款明细概要信息页面

#### 1.14 还款计划

学生通过该功能查看其签订的某个合同的还款计划,包括:项目名称、应还日期、 应还本金、还本余额 等信息。

#### 1.14.1 查询

学生通过该功能查看其签订的某个合同的还款计划,操作方法如下:

- 1. 登录学生在线系统,进入系统首页。
- 2. 使用鼠标点击首页左侧"还款计划"超链接,系统打开还款计划概要信息页面。
- 在还款计划概要信息页面上方,使用鼠标选择需要查看还款计划的贷款记录(如: 在下拉列表中选择合同编码 41010201H2010000003),系统显示该贷款记录的还款 计划。

|                                             | 11 |                                | 诚信为本                          | 、          | 珍惜您的信用记录 | · ×登出来参 |
|---------------------------------------------|----|--------------------------------|-------------------------------|------------|----------|---------|
| ◎ 我的首页                                      | 1  | 所在位置:还款计划                      | 还款计划列表信息                      |            |          |         |
| ◎ 个人信息                                      |    | <ul> <li>○还款计划: 查看个</li> </ul> | 还款计划信息                        |            |          |         |
| <ul> <li>○ 共同借款人</li> <li>○ 登录信息</li> </ul> | ;  | 选择贷款合同: CT500                  | 08500009002508 💌              |            |          |         |
| <ul> <li>我的消息</li> </ul>                    |    | 合同编号                           | 项目名称                          | 应还日期       | 应还本金     | 还本金后余餐  |
|                                             |    | CT500108500009002              | 8 重庆市分行生源地信用助学贷款2009年南岸区第001批 | 2014-12-20 | 588.89   | 4711.11 |
| ◎ 贷款申请流程                                    | 尚  | CT500108500009002              | 8 重庆市分行生源地信用助学贷款2009年南岸区第001批 | 2015-12-20 | 588.89   | 4122.22 |
| - (***)-+                                   | 4  | CT500108500009002              | 8 重庆市分行生源地信用助学贷款2009年南岸区第001批 | 2016-12-20 | 588.89   | 3533.33 |
| ◎ 贞刹中馆                                      | ΨI | CT500108500009002              | 8 重庆市分行生源地信用助学贷款2009年南岸区第001批 | 2017-12-20 | 588.89   | 2944.44 |
| ◎ 提前还款申请                                    |    | CT500108500009002              | 8 重庆市分行生源地信用助学贷款2009年南岸区第001批 | 2018-12-20 | 588.89   | 2355.55 |
|                                             |    | CT500108500009002              | 8 重庆市分行生源地信用助学贷款2009年南岸区第001批 | 2019-12-20 | 588.89   | 1766.66 |
| ◎ 贷款情况                                      |    | CT500108500009002              | 8 重庆市分行生源地信用助学贷款2009年南岸区第001批 | 2020-12-20 | 588.89   | 1177.77 |
| ◎ 还款明细                                      |    | CT500108500009002              | 8 重庆市分行生源地信用助学贷款2009年南岸区第001批 | 2021-12-20 | 588.89   | 588.88  |
| a )不對计+加                                    |    | CT500108500009002              | 8 重庆市分行生源地信用助学贷款2009年南岸区第001批 | 2022-08-31 | 588.88   | 0       |
|                                             |    |                                |                               |            |          |         |

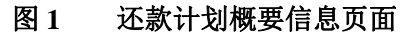